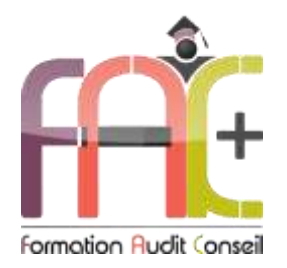

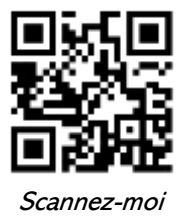

# Plongez au cœur de Microsoft 365 - Teams, SharePoint, OneDrive et bien plus !

Cette formation sur les outils de la plateforme collaborative vous permettra de découvrir et de maîtriser les fonctions clés de Microsoft 365. À travers des exercices pratiques et des exemples concrets, vous apprendrez à utiliser les outils essentiels pour gagner en efficacité et en productivité.

À la fin de la formation, vous aurez l'opportunité de passer la certification TOSA®, une référence dans l'évaluation des compétences numériques. Obtenez un score sur 1000 et affichez-le fièrement sur votre CV ou vos profils professionnels pour valoriser vos compétences.

Que vous soyez un utilisateur occasionnel ou un professionnel, cette certification est adaptée à tous les niveaux et vous aide à améliorer vos perspectives de carrière, tout en étant éligible au CPF (Compte Personnel de Formation).

# Objectifs de la formation

- Maîtriser l'environnement Microsoft 365
- Découvrir Delve : votre assistant personnel pour trouver l'information
- Organiser vos fichiers avec OneDrive : votre espace de stockage cloud
- Collaborer efficacement avec OneDrive
- Construire des équipes performantes avec Teams
- Communiquer et collaborer en temps réel avec Teams
- Réussir vos réunions en ligne avec Teams
- 1 Créer des espaces de travail collaboratifs et travailler en équipe avec SharePoint
- Trouver rapidement l'information sur SharePoint
- Organiser vos données avec Microsoft Lists
- 1 Créer des présentations impactantees avec Sway
- Planifier et suivre vos projets avec To Do et Planner
- Recueillir des avis et des données avec Forms
- Capturer vos idées et organiser vos notes avec OneNote

# **Prérequis**

Avoir des connaissances sur l'environnement Microsoft Windows et savoir utiliser un clavier et souris. Disposer d'une connexion internet fiable et du logiciel concerné.

# Certification

TOSA Plateforme Collaborative Microsoft 365 – Code RS 6960

Nom du certificateur : ISOGRAD

La certification demeure en option si l'inscription se déroule hors CPF, si nécessaire prévoir son achat en supplément (79€ ttc). L'examen (en français) dure environ 1h et nécessite un minimum de 551 points pour obtenir la certification.

# Modalités, méthodes et moyens pédagogiques

La formation est disponible en présentiel ou distanciel (blended-learning, classe virtuelle, présentiel à distance) selon le format choisi. Le formateur alterne différentes méthodes pédagogiques :

- Méthode démonstrative pour illustrer les concepts.
- Méthode interrogative pour favoriser l'échange et la réflexion.
- Méthode active, comprenant des travaux pratiques et des mises en situation pour ancrer l'apprentissage.
- Les moyens pédagogiques dépendent du type de formation et peuvent inclure : Ordinateurs Mac ou PC, Tablettes ou Matériels multimédia (1 poste par personne), connexion internet fibre, tableau blanc ou paperboard, vidéoprojecteur.
- 1 Environnements de formation installés sur les postes de travail ou accessibles en ligne.
- Supports de cours et exercices pour faciliter l'apprentissage.

# Modalités de suivi et d'évaluation des acquis

- Les heures effectuées (cours et/ou ateliers) seront émargées
- Pour la partie E-learning, le temps passé apparaît sur le relevé de connexion
- 1 Un tableau de synthèse de suivi sera utilisé pour optimiser le suivi des apprenants
- 1 En cours de formation, par des exercices pratiques corrigés et/ou Quizz
- Et, en fin de formation, par un questionnaire d'auto-évaluation et/ou une certification (obligatoire pour le CPF et proposée en option hors CPF), vous évaluerez également le formateur.

# Durée de la formation, modalités d'organisation et tarif

- Nombre d'heures et/ou jours : 28h ou 4 jours
- Présentiel : à définir
- E-learning : à définir
- 1 Tarif : 2352 € TTC

# Modalité d'inscription

Toutes les informations nécessaires à la prise en charge de votre inscription se trouve sur notre espace en ligne <u>www.facplus.fr/sinscrire/</u>

# Accessibilité de la formation

Facplus s'engage pour faciliter l'accessibilité de ses formations aux personnes en situation de handicap : les détails de l'accueil sont consultables sur la page <u>www.facplus.fr/handicap/</u>

# Programme

## Découvrir l'environnement

- Se connecter à son espace de travail Microsoft 365
- Accéder rapidement à Microsoft 365 depuis Edge
- Choisir l'application adaptée à chaque tâche
- Retrouver ses derniers documents d'un coup d'œil

- Consulter les fichiers partagés avec moi
- Mettre un fichier en favori
- Trouver toutes ses applications Microsoft 365
- Accéder à toutes les applications de la suite
- Personnaliser son profil Microsoft 365
- Sérer ses informations personnelles et modifier la langue d'affichage

#### **Rechercher des informations**

- Lancer une recherche sur le portail
- Personnaliser sa recherche
- Identifier les compétences au sein de l'équipe avec le filtre Personnes
- Découvrir le profil d'un collaborateur

# Stocker et partager ses fichiers individuels dans OneDrive

#### Introduction

- 1 Choisir l'outil adapté : OneDrive, Teams ou SharePoint
- Quel est mon espace de stockage sur OneDrive
- Trouver OneDrive dans le lanceur d'applications
- Se familiariser avec l'interface

#### Création et gestion de documents ou dossiers

- Créer un dossier ou un fichier
- Enregistrer directement dans OneDrive
- Choisir et manipuler des fichiers / dossiers
- 1 Utiliser le volet d'information et afficher l'aperçu du fichier
- Modifier le nom d'un fichier / dossier

### Trier / filtrer la liste des fichiers

- Modifier l'ordre de tri
- Filtrer par date de modification ou par personne

#### Déplacer / copier des fichiers ou un dossier

- Importer un fichier depuis mon ordinateur sur OneDrive
- Organiser ses fichiers dans OneDrive
- Déplacer des fichiers entre les applications Microsoft 365

## **Rechercher dans OneDrive**

- Rechercher vos fichiers sur OneDrive en ligne
- Rechercher vos fichiers SharePoint et Teams dans OneDrive

#### Rechercher ou restaurer des fichiers

- Rechercher vos documents
- Dans votre espace de stockage en ligne
- Dans vos espaces de collaboration
- Récupérer une ancienne version à l'aide de l'historique
- Retrouver un fichier supprimé par erreur dans la corbeille

## Partager des documents / des dossiers

- Partager un fichier ou un dossier avec un collègue ou avec une personne extérieure
- Personnaliser les autorisations de partage
- Partager un lien de partage par e-mail
- Collaborer en temps réel sur un document
- Consulter les fichiers partagés avec la vue Partagés
- Modifier les autorisations de partage d'un fichier ou dossier

## Synchroniser des fichiers sur son poste de travail

- La synchronisation : pourquoi faire ?
- Les limites à connaître
- Décrypter les statuts de synchronisation liés aux fichiers à la demande
- Protéger ses fichiers importants (Bureau, Documents et Images)

# Plongez au cœur de la collaboration avec Teams

### Introduction

Microsoft Teams : bien plus qu'un logiciel de visioconférence

#### Travailler en équipe

- Les fondamentaux du travail en équipe
- Les rôles clés dans une équipe : qui fait quoi ?
- 1 Les statuts au sein d'une équipe : propriétaire, membre, invité
- Créer des équipes et ajouter des membres
- Piloter et animer votre équipe
- Créer une identité visuelle unique pour votre équipe

#### Structurer une équipe à l'aide des canaux

- Pourquoi le canal Général est-il essentiel ?
- Canaux standards, privés et partagés : les différences
- Créer des canaux
- Contrôler la confidentialité de vos discussions
- Retrouver rapidement vos canaux favoris

#### Bien utiliser les conversations

- Optez pour l'affichage Conversation pour une communication fluide
- Discutez en groupe et en privé
- Créez et personnalisez vos groupes de discussion
- Accédez rapidement à vos conversations importantes
- Collaborez efficacement grâce aux composants Loop
- Partagez des fichiers et organisez des appels en toute simplicité
- Partagez votre écran et collaborez en temps réel
- Maximisez votre espace de travail avec les fenêtres séparées

## **Bien utiliser les publications**

- Publications vs. Conversations : quel format choisir ?
- Répondre à une publication
- Mettez en avant votre message avec une publication ciblée
- Epingler une publication pour la mettre en avant
- Solution Obtenir l'adresse e-mail d'un canal pour transformer un courriel en publication
- Publiez sur plusieurs canaux en un seul clic
- Attirer l'attention de vos collègues à l'aide des balises
- Ajoutez une touche personnelle avec les emojis et les stickers
- Ne manquez rien avec les notifications et l'activité
- Enregistrer une publication pour la lire plus tard

## Organiser et mener des réunions

- Accéder à mon agenda en un clic
- 1 Changer la vue de mon calendrier
- Organiser une réunion de canal
- Planifier les réunions depuis Outlook ou Teams
- S'assurer que tous les participants sont disponibles

- Créer un ordre du jour clair et concis
- Rejoindre les réunions en un clic depuis Teams ou Outlook
- Gérer la salle d'attente
- Afficher les participants d'une réunion
- Ajouter un participant non prévu après le démarrage de la réunion
- Personnaliser mon arrière-plan
- Gérer les affichages Galeries en réunion Teams
- Créer une expérience de réunion plus naturelle avec le mode Ensemble
- Partager un écran
- 1 Impliquer votre public avec les modes de présentateur
- Se Faciliter la compréhension pour tous en utilisant les sous-titres en direct
- Organiser les participants d'une réunion en petits groupes
- Improviser un sondage avec Forms pendant une réunion
- Simplifier la rédaction des comptes-rendus en utilisant la transcription
- Enregistrer une réunion pour les absents
- Utiliser la conversation de la réunion pour échanger avec les autres participants, poser des questions ou partager des documents
- Retrouver l'enregistrement de la réunion ainsi que les notes partagées dans la conversation
- Télécharger la feuille de présence
- Créer un compte-rendu détaillé et organisé de la réunion en ajoutant un onglet OneNote

#### Gérer ses fichiers

- Créer un sous-dossier dans un canal
- Sérer (créer, charger, renommer, partager...) des fichiers dans un canal
- Modifier l'ordre de tri
- Filtrer par date de modification ou par personne
- Personnaliser son affichage
- 1 Initier un partage de fichiers ou dossiers avec un collègue ou avec une personne extérieure
- Définir les permissions de partage avec les Paramètres du lien
- Collaborer en temps réel sur des documents
- Extraire / archiver un fichier
- Epingler des documents importants sous forme d'onglets
- Accéder à ses fichiers dans OneDrive à partir de Teams

## Derrière une équipe Teams se cache un site SharePoint

- Simplifiez votre travail d'équipe avec Teams et SharePoint
- Accédez à vos fichiers Teams directement depuis SharePoint
- Consulter ou restaurer une ancienne version d'un fichier

#### Utiliser Teams sur son smartphone

- 1 Télécharger l'application mobile Teams sur iOS ou Android
- Explorer les fonctionnalités de l'interface

# Collaborer avec un site SharePoint

#### Introduction

- Les avantages de SharePoint
- 1 Hiérarchie dans SharePoint : Collection de site, sites et pages
- Les éléments clés de SharePoint : applications et contenu du site
- Présentation des listes et bibliothèques

## Les bibliothèques de documents

- Structurer votre contenu : dossiers vs. métadonnées (propriétés)
- Créer une structure de dossiers dans une bibliothèque

- Ajouter un document dans une bibliothèque
- Éditez vos documents directement dans Office
- Enregistrer directement dans une bibliothèque depuis une application Office
- Ouvrir le volet d'information et afficher l'aperçu du fichier
- Copier, déplacer, modifier des fichiers et des dossiers
- Trouvez rapidement ce que vous cherchez avec Trier et filtrer
- Mettez à jour vos informations en un clin d'œil avec le mode modification rapide
- Renseigner les métadonnées / propriétés
- Créer des affichages personnels
- Notions sur l'extraction et l'archivage d'un fichier
- Gestion des versions principales d'un même document
- Mettre en œuvre l'approbation de contenu
- Créer des alertes sur un document, sur la bibliothèque
- Supprimer / récupérer un document supprimé par erreur dans la Corbeille

## Collaborer avec des fichiers et des dossiers dans SharePoint

- Introduction à la collaboration sur les fichiers SharePoint
- Partager des fichiers et des dossiers
- Comprendre le fonctionnement du processus de partage
- Co-éditer dans les applications Microsoft 365 Office

#### La recherche

- 1 Utiliser la recherche intégrée à SharePoint
- Affiner la recherche à l'aide des filtres

#### Modifier les paramètres d'un site

- Afficher les informations sur le site pour modifier le titre et la description
- Modifier l'apparence pour changer le logo du site et les couleurs
- Les pages modernes
- Créer des pages modernes
- Modifier le titre de la page
- Utiliser des composants WebPart sur les pages modernes

# Stocker et gérer des données avec Microsoft Lists

#### Introduction

- Qu'est-ce que Microsoft Lists ?
- Appréhender l'interface de Microsoft Lists

#### Manipuler une liste existante

- Ajouter un nouvel élément à une liste
- Trier et filtrer une liste
- Modifier en mode formulaire
- Modifier en mode grille

## **Utiliser Microsoft Lists ailleurs**

- 1 Installer l'application Lists
- Utiliser Microsoft Lists dans Teams

## Créer une liste

- Création d'une liste à partir d'un modèle
- Création d'une liste à partir d'un fichier Microsoft Excel

## Ajouter des colonnes

Ajouter une colonne :

- De type Une seule ligne de texte ou Plusieurs lignes de texte
- De type Choix
- De type Nombre ou Devise
- De type Date et heure

# Communiquer et collaborer à l'échelle d'une équipe ou de l'organisation

## Créer des narrations (storytelling) visuelles avec Sway

- Tout créer avec Sway : rapports, présentations, récits
- Premiers pas avec Sway : créez votre premier projet en quelques clics
- Présentation du volet Storyline de Sway
- Modifier un Sway
- Insérer des images dans une présentation Sway
- Partager une présentation

## Gérer des tâches de manière collaborative

- 1 To Do vs. Planner : quel outil choisir pour gérer mes tâches ?
- Intégrez vos projets Planner dans Teams
- Débutez avec Planner : maîtrisez l'interface en quelques étapes
- Créez et planifiez vos tâches dans Planner (Ajout de dates)
- Collaborez efficacement : attribuez des tâches à votre équipe
- Classez et retrouvez facilement vos tâches avec les étiquettes
- Organiser ses tâches individuelles avec To Do
- Ajoutez une tâche en quelques clics avec To Do
- Ajouter une étape à une tâche dans To Do
- Marquer une tâche comme terminée dans To Do

## Concevoir et publier une enquête avec Forms

- Microsoft Forms : créez des sondages et questionnaires en toute simplicité
- 1 Choisir le bon outil : questionnaire ou formulaire ?
- Créer une enquête à partir de OneDrive
- Donner un titre à questionnaire ou un formulaire
- Les différents types de question
- Finaliser et partager son formulaire d'enquête

# Prendre des notes avec OneNote

- Pourquoi adopter OneNote ?
- Structurez vos idées : Comment s'organiser avec OneNote ?
- Comprendre la hiérarchie d'un bloc-notes
- Créer un nouveau bloc-notes : c'est parti !
- Utiliser OneNote et les blocs-notes
- Ajouter des sections et des pages
- Organiser des notes
- Optimiser les sections d'un bloc-notes
- Insérer un objet dans un bloc-notes
- Insérer des balises
- Partagez vos notes en un clic copier un lien
- Déplacer un bloc-notes
- Sagnez en efficacité avec plusieurs fenêtres ouverte
- Détecter un bloc-notes ouvert
- Identifier les auteurs dans OneNote
- Suivez l'évolution de vos pages modifiées

# Exercice de synthèse

Réalisation d'une présentation SWAY (Questionnaire d'avant-projet envoyé sur Forms) et organiser une réunion sur Teams pour la présentation du projet – Collaboration sur SharePoint

> Fac Plus – 1969 route royale – 73190 CHALLES LES EAUX – <u>contact@facplus.fr</u> – 06 70 75 03 89 SIRET 838 077 105 00024 – Code de formation interne : COL365-2025-INT - Code version : V1-01-01-2025 NDA 84 73 01 99 473 – Cet enregistrement ne vaut pas agrément de l'état - QUALIOPI 2022/98623.1